## **PROLONGER UN DOCUMENT**

- 1. Rendez-vous sur le site https://www.les7lieux.fr/
- 2. Cliquez sur le bonhomme en haut de l'écran.

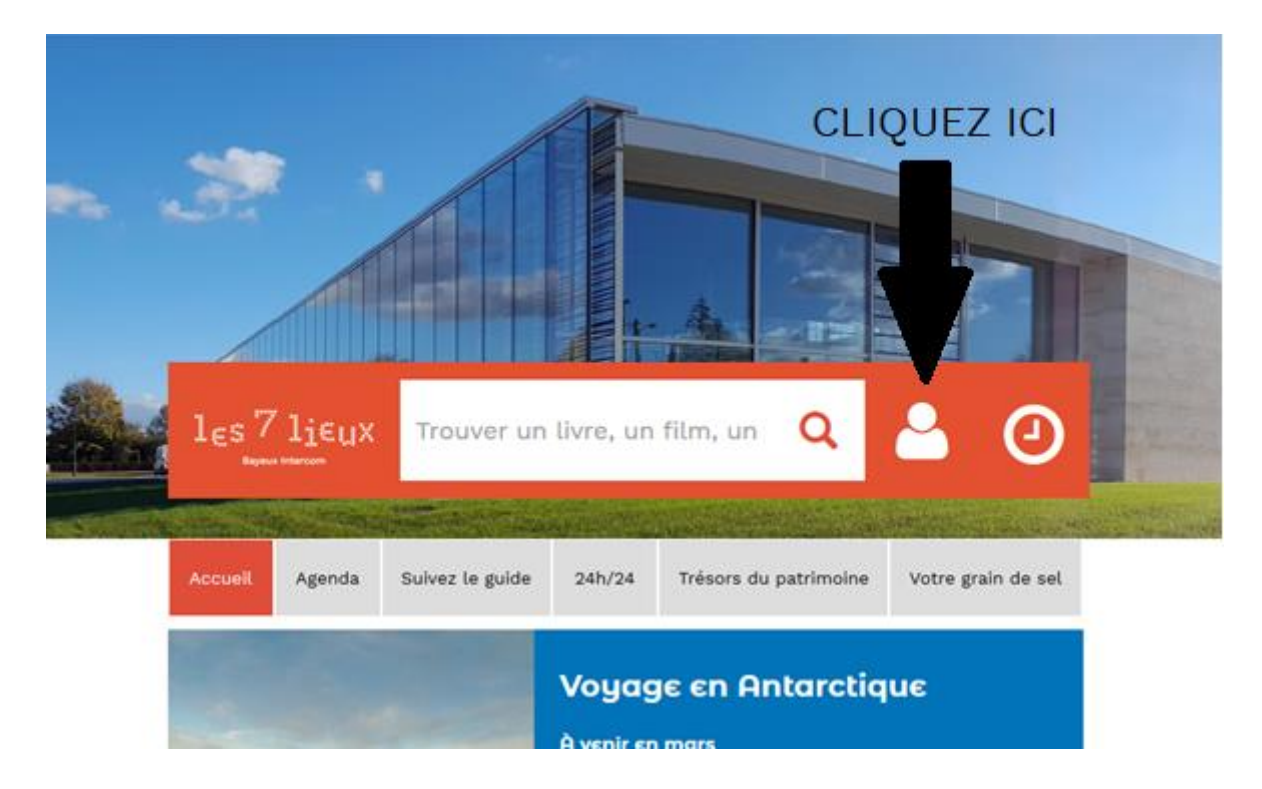

3. Une fenêtre va apparaitre. Écrivez votre numéro de carte sans aucun espace et votre mot de passe (si vous ne l'avez pas changé, il s'agit de votre date de naissance sous la forme JJMMAAAA). Ensuite cliquez sur le bouton jaune "se connecter".

|           | Se connecter                                                         | ×            |
|-----------|----------------------------------------------------------------------|--------------|
|           | Mon numéro de carte ou mon adresse email                             |              |
|           | Votre numéro se trouve sur votre ticket de retour et sur votre carte |              |
|           | Mon mot de passe                                                     |              |
|           | Saisir votre mot de passe                                            |              |
|           | Se connecter                                                         |              |
| 1ε        | S<br>Mot de passe oublié                                             | Ð            |
|           | Se pré-abonner                                                       |              |
| NUS DEPTH |                                                                      | A DOWNER WAS |
| Accu      | Annule                                                               | de sel       |
| -         |                                                                      |              |

4. La fenêtre disparait et vous êtes à nouveau à l'accueil, mais sous le bonhomme se trouve votre nom. Cliquez à nouveau dessus.

|  | les 7 lif<br>Bayeux Intercom | EUX Trouver | un livre, un film, un C | D      |                       | t Horaires         |  |  |
|--|------------------------------|-------------|-------------------------|--------|-----------------------|--------------------|--|--|
|  | Accueil                      | Agenda      | Suivez le guide         | 24h/24 | Trésors du patrimoine | Votre grain de sel |  |  |
|  | u n i v e r s a              | war o       | n e Universal W         | ar One |                       |                    |  |  |

5. Une nouvelle fenêtre s'ouvre. Là vous pouvez accéder à de nombreuses informations, mais pour prolonger les livres il faut cliquer sur "Mes prêts".

|                                                                                                    | 💄 Bonjour, Anne Test              | ×           |           |                       |      |
|----------------------------------------------------------------------------------------------------|-----------------------------------|-------------|-----------|-----------------------|------|
| mar and a                                                                                                    | Récapitulatif                     |             |           |                       |      |
| and a second                                                                                                    | Mes prêts                         |             |           |                       |      |
|                                                                                                    | Mes réservations                  |             |           |                       |      |
| NAME AND ADDRESS OF ADDRESS OF AD | Mon historique des prêts          |             |           | ~                     |      |
| 1 les 7 lieux                                                                                                    | Mes suggestions                   |             | <b>—</b>  | <b>U</b>              |      |
| Bayeux Intercom                                                                                                    | mes ustes d'envies                |             | Anne Test |                       |      |
|                                                                                                    |                                   | -           |           | and the second second | m. # |
| Accueil                                                                                                    |                                   | Déconnexion | itrimoine | Votre grain de sel    |      |
| CAPTAIN<br>STORM!!                                                                                                    | <b>Go!</b> L'exposition évènement |             |           |                       |      |

6. Vous avez à présent sous les yeux la liste de tous les documents sur votre carte, avec la date de retour. Cliquez sur le bouton "Prolonger le prêt" sur le document que vous souhaitez garder. (Si vous souhaitez prolonger tous vos prêts, il faudra cliquer sur le bouton pour chaque document).

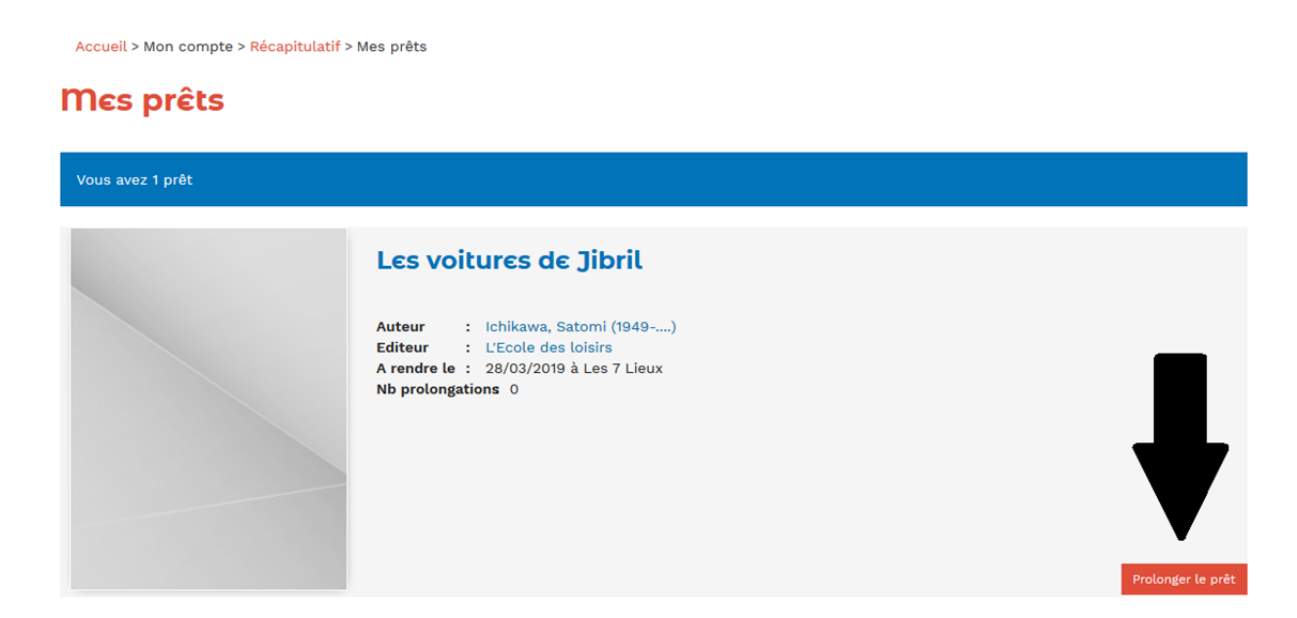

7. En haut à droite de votre écran apparait un message sur fond vert qui vous informe que la prolongation est effectuée. Le bouton "prolonger le prêt" est également passé en vert pour vous informer que tout à bien fonctionné, et la date de retour à changé : la prolongation vous ajoute 28 jours de prêt à partir d'aujourd'hui.

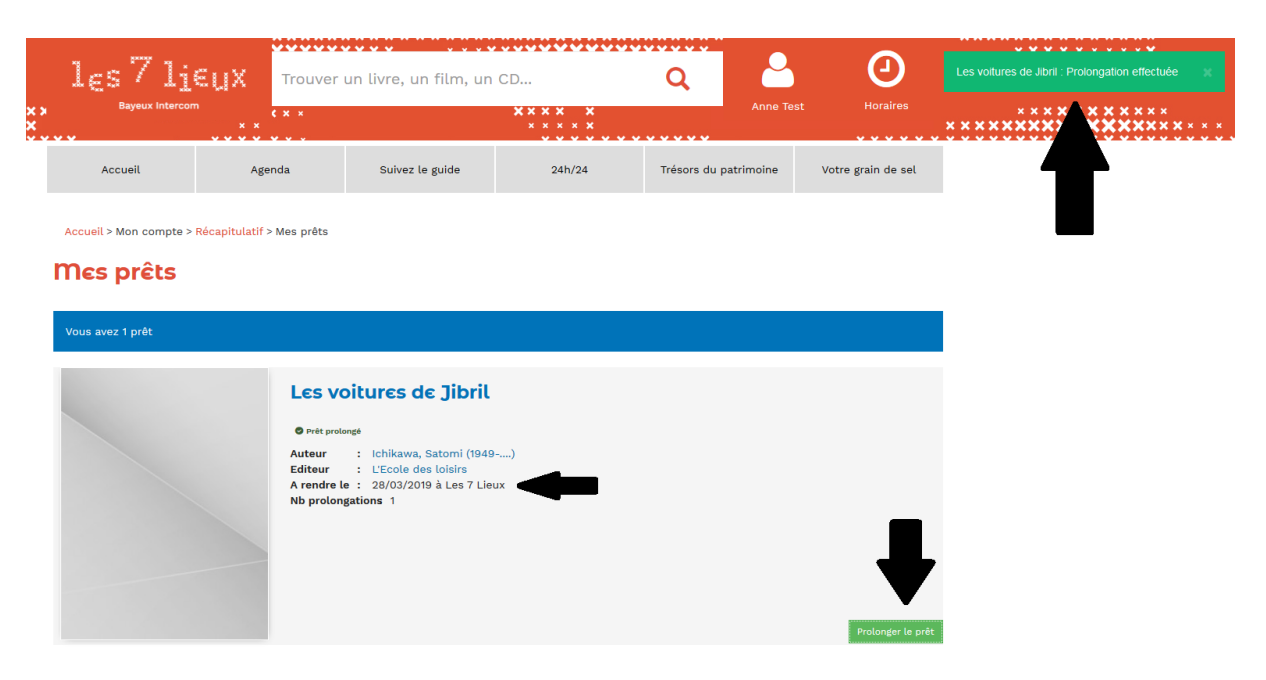

8. Si le message et le bouton sont en orange, c'est que vous ne pouvez pas prolonger le document. La raison est indiquée. C'est peut-être parce que vous avez déjà prolongé le document ou parce qu'il est réservé par quelqu'un d'autre.

|     | les7lie                                                            | X Trouver                                                    | un livre, un film, un C                                                                            | D                     | Q            | 2         | 0                  | Les voltures de Jibril : Prolongation impossible : 🔉<br>Maximum de prolongations est atteint |
|-----|--------------------------------------------------------------------|--------------------------------------------------------------|----------------------------------------------------------------------------------------------------|-----------------------|--------------|-----------|--------------------|----------------------------------------------------------------------------------------------|
| *** | Bayeux Intercom                                                    | • • • • • • • • • • • • • • • • • • •                        |                                                                                                    | ×××× ×<br>× × × × × × |              | Anne Test | Horaires           | **************************************                                                       |
|     | Accueil                                                            | Agenda                                                       | Suivez le guide                                                                                    | 24h/24                | Trésors du p | atrimoine | Votre grain de sel |                                                                                              |
|     | Accueil > Mon compte > Réc<br><b>Mes prêts</b><br>Vous avez 1 prêt | apitulatif > Mes prêts                                       |                                                                                                    |                       |              |           |                    | T                                                                                            |
|     |                                                                    | Les ve<br>e ret prote<br>diteur<br>A rendre la<br>Nb prolony | net<br>: chikawa, Satomi (1949<br>: L'Ecole des loisirs<br>2 28/03/2019 à Les 7 Lieux<br>gations 1 | )                     |              |           | ₽                  |                                                                                              |